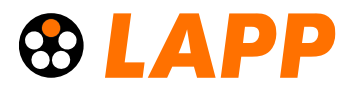

# e-Shop Bestellverfahren inkl. Angebotserstellung

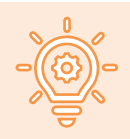

Hinweis:

Wie Sie Ihr persönliches Angebot generieren, erklären wir in Punkt 9. Das generierte

Angebot enthält Ihre hinterlegten Preise, sobald Sie sich im e-Shop angemeldet haben.

#### 1. Öffnen Sie den LAPP e-Shop

Öffnen Sie den Browser (Mozilla Firefox oder Google Chrome) und gehen Sie auf die Website: <u>www.lappkabel.de</u>. Auf der Startseite oben rechts können Sie sich mit Ihren Zugangsdaten direkt anmelden und so Ihre gewünschten Artikel im LAPP e-Shop bestellen:

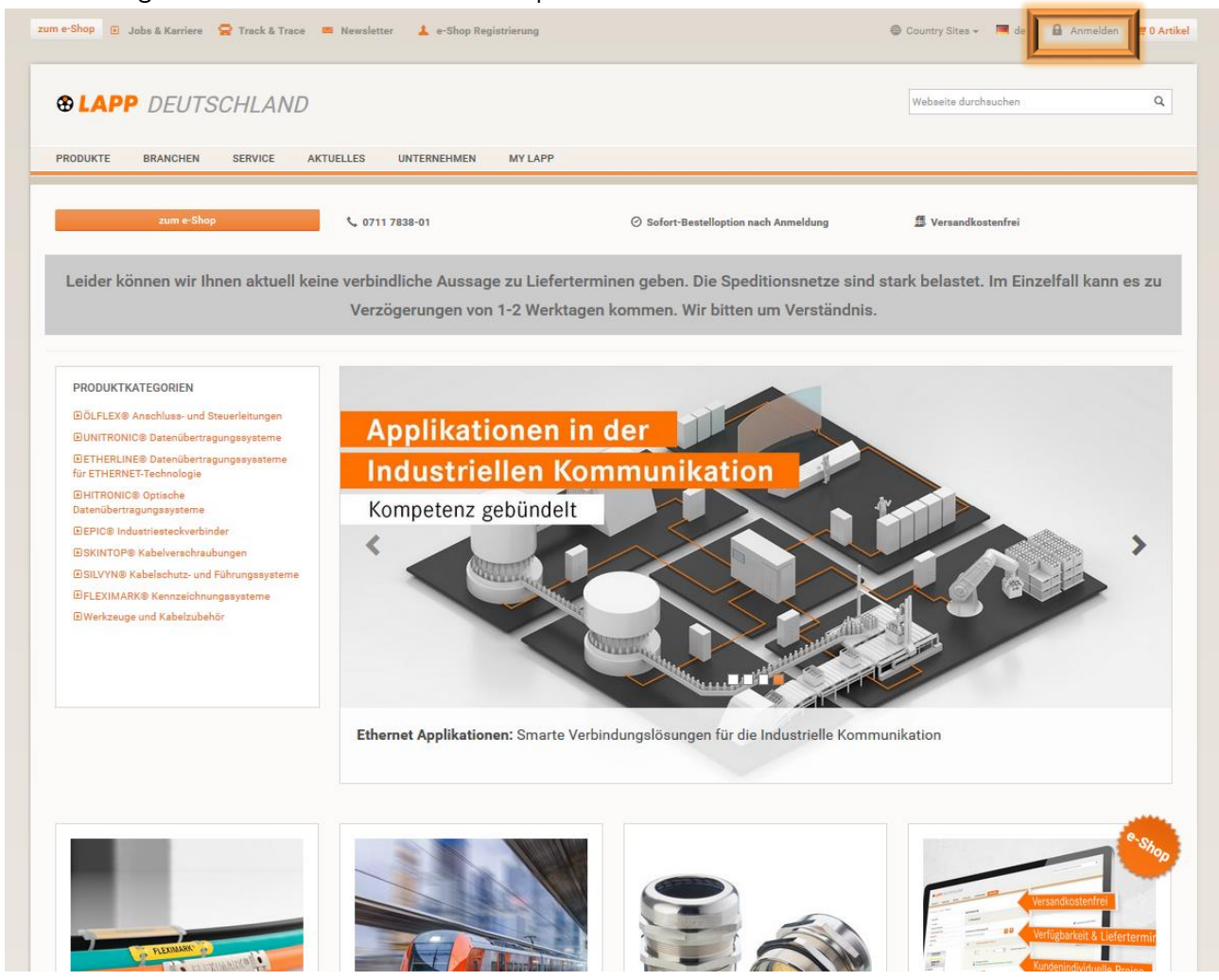

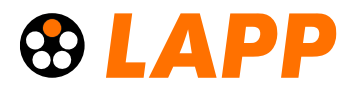

#### 2. Die Anmeldemaske

Nach Klick auf das Feld Anmelden öffnet sich dieses Fenster. Melden Sie sich hier mit der registrierten E-Mail-Adresse und Ihrem persönlichen Passwort an:

| Login               |                     |  |  |  |  |  |
|---------------------|---------------------|--|--|--|--|--|
| _                   | max.muster@firma.de |  |  |  |  |  |
| A                   | •••••               |  |  |  |  |  |
| Passwort vergessen? |                     |  |  |  |  |  |
| ANMELDEN >          |                     |  |  |  |  |  |

<u>Hinweis:</u> Sie können die Anmeldung auch zu einem späteren Zeitpunkt durchführen, wenn Sie die gewünschten Artikel bereits im Warenkorb haben. Die Anmeldung bzw. das Registrieren im e-Shop muss aber spätestens in Schritt 8 erfolgen.

Sie sind noch nicht registriert? Kein Problem! Folgen Sie diesem Link und legen Sie hier kostenlos Ihren persönlichen Zugang fest: >> Hier geht's zur **Registrierung** 

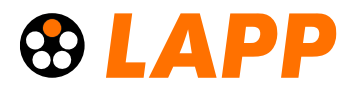

## 3. Produkte finden

Klicken Sie auf "Website durchsuchen", um den gewünschten Artikel zu finden:

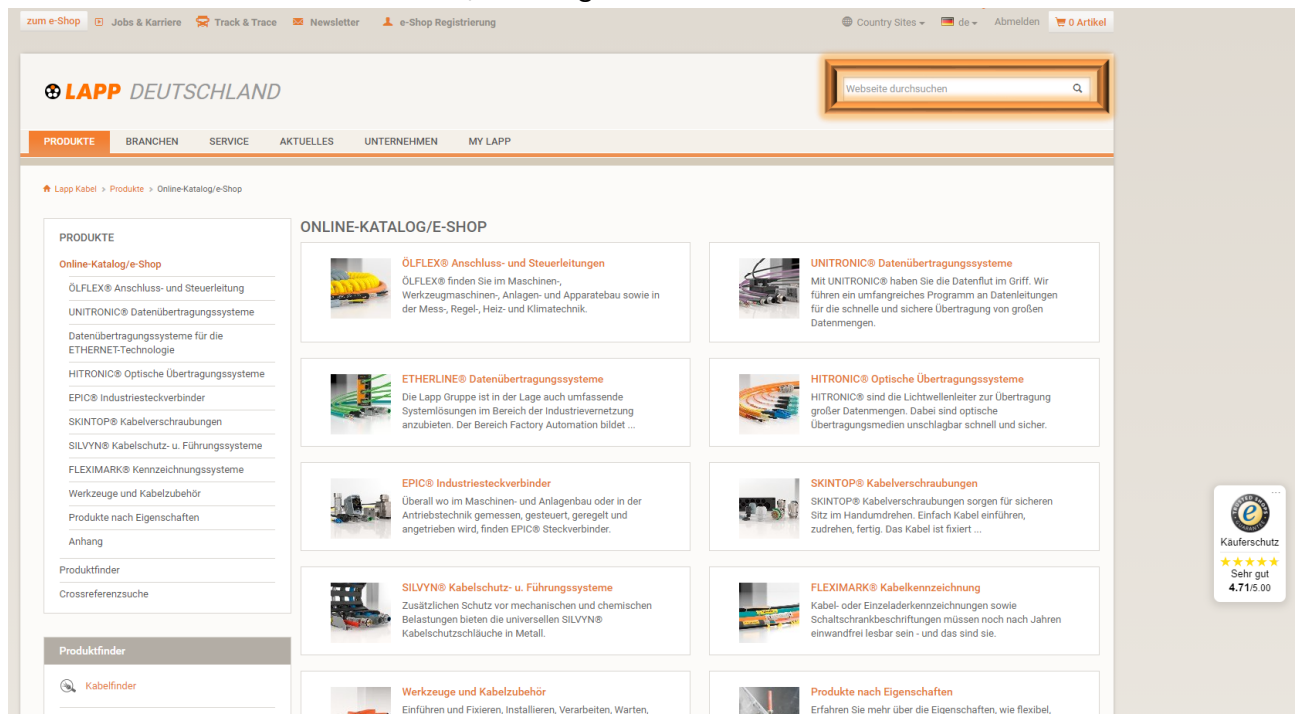

Es öffnet sich das Such-Fenster in dem Sie die gewünschte Artikelnummer eingeben können. Alternativ können Sie links über den Seitenbaum die entsprechenden Kategorien und/oder weitere Eigenschaften in die Filter eingeben, um auch über diesen Weg zu Ihrem benötigten Artikel zu gelangen:

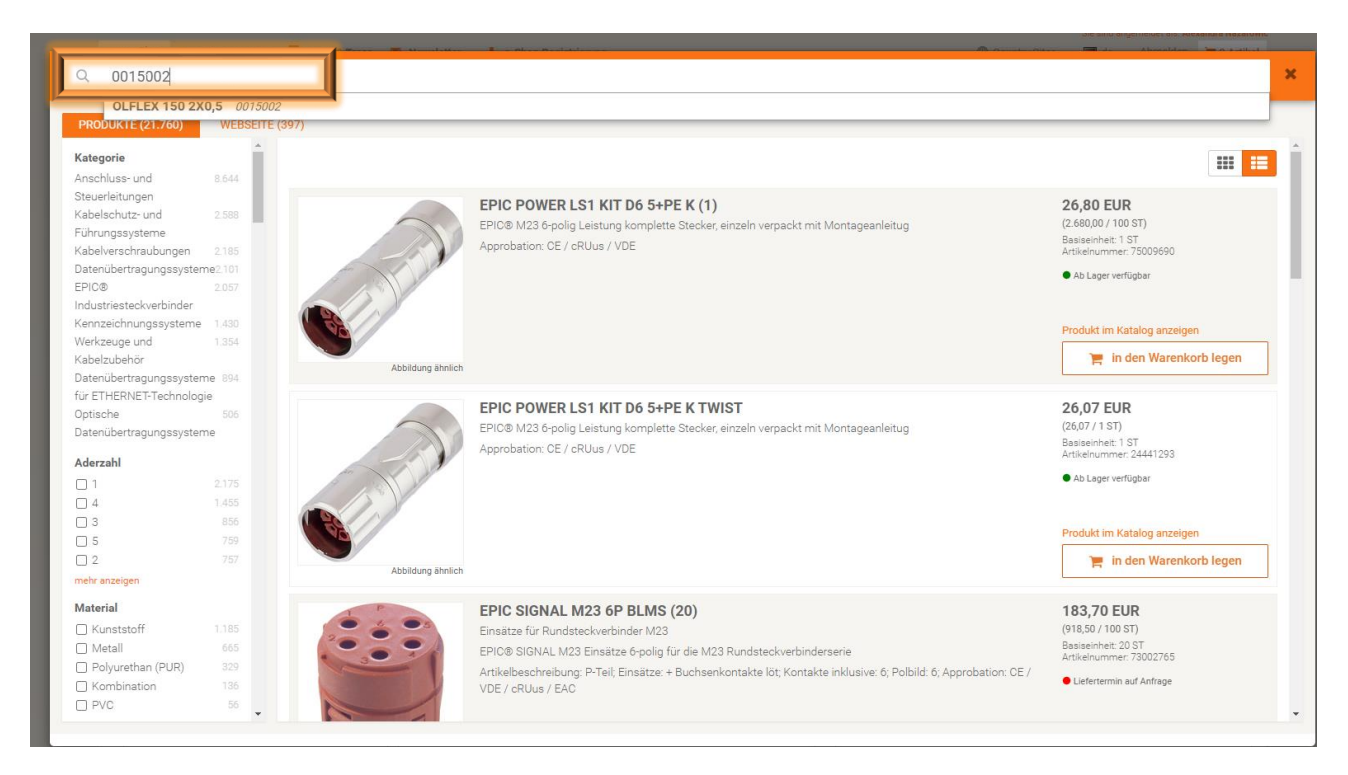

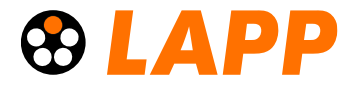

## 4. Warenkorb hinzufügen

Ihr gesuchter Artikel erscheint und kann mit Klick auf das Einkaufswagen-Symbol zu Ihrem Warenkorb hinzugefügt werden:

| Q 0015002                                                                       |              |                     |                                                                                                    |                                                                                                    | × |
|---------------------------------------------------------------------------------|--------------|---------------------|----------------------------------------------------------------------------------------------------|----------------------------------------------------------------------------------------------------|---|
| PRODUKTE (1)<br>Kategorie<br>Anschluss- und                                     | WEBSEITE (0) | alle Filter löschen |                                                                                                    | III <b>[</b>                                                                                                   | 3 |
| Steuerleitungen<br>Aderzahl<br>2<br>Eigenschaften<br>Flammwidrig<br>Ölbeständig | 1            |                     | ÖLFLEX 150 2X0,5           Ölbeständige Multinormleitung mit H05VV5-F und AWM Zulassung           ÖLFLEX8 150 - H05VV5-F harmonisierte PVC Steuerleitung mit UL/CSA AWM, ölbeständig und flexibel für vielseitige Anwendungen, UL 600V, HAR 300/500V           Aderzahl und mm <sup>2</sup> je Leiter, 2 X 0.5, Außendurchmesser in mm ca.: 5.9 / 5.9, Gewicht kg/km: 47, Aderzahl 2; Anzahl Einheit. Ader, Leiterquerschnitt in mm <sup>2</sup> , 0.5, Nenspannung, 300/500V; Eigenschaften: Flammwidrig / Olbeständig: Umgebungstemperatur mix: 70, Umgebungstemperatur mix: -40, Kabelbauform: Rund; UL Style unmber: 21098, Approbation. CE / CSA / HAR / RU / ECOLAB / EA/ Fire | 65,05 EUR<br>(65,05 / 100 M)<br>Artikelnummer: 20 / 000<br>Demnächst verfügbar<br>Prodlukt im Kataloo anzeigen |   |
|                                                                                 | 1            | Abbildung ähnlich   | <u>l</u>                                                                                                    | 🃜 in den Warenkorb legen                                                                                       |   |

Ihr Artikel wurde jetzt dem Warenkorb hinzugefügt:

| -Shop 🕑 Jobs & Karriere 🛛 🔀 Track & Trace                                                          | 🐱 Newsletter 💄 | e-Shop Registrierung                                                      |                                                    | 🕮 Country Sites 🗸 🔳 de 🚽 Abmeld                                                           | 17   |
|----------------------------------------------------------------------------------------------------|----------------|---------------------------------------------------------------------------|----------------------------------------------------|-------------------------------------------------------------------------------------------|------|
| LAPP DEUTSCHLAND                                                                                   |                |                                                                           |                                                    | Webseite durchsuchen                                                                      | C    |
| RODUKTE BRANCHEN SERVICE                                                                           | AKTUELLES UNTE | NEHMEN MY LAPP                                                            |                                                    |                                                                                           |      |
| Lapp Kabel > Produkte > Online-Katalog/e-Shop                                                      |                |                                                                           |                                                    |                                                                                           |      |
| PRODUKTE                                                                                           | UNEINE-RAI     |                                                                           |                                                    |                                                                                           |      |
| Online-Katalog/e-Shop                                                                              | Concernence of | OLFLEX® Anschluss- und Steuerleitungen<br>ÖLFLEX® finden Sie im Maschinen | £                                                  | UNITRONIC® Datenubertragungssysteme<br>Mit UNITRONIC® haben Sie die Datenflut im Griff. V | Vir  |
| OLFLEX® Anschluss- und Steuerleitung                                                               | -              | Werkzeugmaschinen-, Anlagen- und Apparatebau sowie in                     | and all                                            | führen ein umfangreiches Programm an Datenleitur                                          | ngen |
| UNITRONIC® Datenübertragungssysteme                                                                |                | der Mess-, Regel-, Heiz- und Klimatechnik.                                | für die schnelle und sichere Ubertragung von große | n                                                                                         |      |
|                                                                                                    |                |                                                                           |                                                    | Datenmenden.                                                                              |      |
| Datenübertragungssysteme für die<br>ETHERNET-Technologie                                           |                |                                                                           |                                                    | Datenmengen.                                                                              |      |
| Datenübertragungssysteme für die<br>ETHERNET-Technologie<br>HITRONIC® Optische Übertragungssysteme |                | ETHERLINE® Datenübertragungssysteme                                       |                                                    | HITRONIC® Optische Übertragungssysteme                                                    |      |

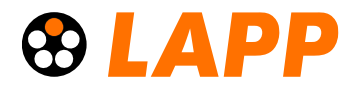

#### 5. Warenkorb aufrufen

Klicken Sie oben rechts auf das Warenkorb-Symbol, um alle darin befindlichen Artikel einsehen zu können:

| 🕮 Country Sites 👻 🧮 de                                                                                        | e 🗸 Abmelden           | 📜 1 Artikel               |                                       |                         |
|----------------------------------------------------------------------------------------------------|------------------------|---------------------------|---------------------------------------|-------------------------|
| ÖLFLEX 150 2X0,5<br>Cieferbar innerhalb der nächsten 3-28 Tage.<br>Erfahren Sie den Liefertemin im "Angebot". | 0015002                | <b>75 M</b><br>(1 x 75 M) | <b>48,78 EUR</b><br>(65,04 EUR/100 M) | Â                       |
| Sofern anwendbar, handelt es sich um den Vollmetallpreis. Weitere Z                                           | Zu- und Abschläge sind | l möglich. Ihren endgül   | itigen Preis finden Sie im            | n Warenkorb<br>Angebot. |

Es öffnet sich eine Schnellansicht. Mit Klick auf den Befehl "zum Warenkorb" können Sie nun Ihre Produkte im Warenkorb einsehen:

| WARENKORB                                                                                                    |                           |                             |
|----------------------------------------------------------------------------------------------------|---------------------------|-----------------------------|
| 1. Warenkorb                                                                                                    |                           |                             |
| Wunschlieferdatum für die gesamte Bestellung                                                                               | Ihr Zeichen               |                             |
| Wunschlieferdatum                                                                                                    | Ihre eigene Bestellnummer |                             |
| Artikelnummer Schnelleingabe () Artikelnummer hier eingeben +                                                              |                           | 匿 Kupferpreis: 857,48 EUR   |
| 10 ÖLFLEX 150 2X0,5                                                                                                    | 0015002                   | â                           |
| Abweichendes Wunschlieferdatum für diese Position                                                                          | ge 75 M                   | 48,78 EUR (65,04 EUR/100 M) |
| <ul> <li>Restlängen verfügbar</li> <li>Lieferbar innerhalb der nächsten 3-28 Tage. Erfahren Sie den Liefertemin</li> </ul> | im "Angebot".             |                             |
| Artikelnummer Schnelleingabe 🜖                                                                                             |                           |                             |
| Artikelnummer hier eingeben +                                                                                              |                           |                             |
| Warenkorb speichern als Bestellvorlage                                                                                     |                           |                             |
| Bestellvorlage                                                                                                    |                           |                             |
| The Warenkorb leeren                                                                                                    |                           | Weiter                      |

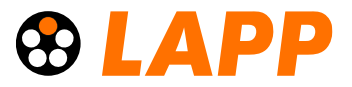

## 6. Individuelle Länge festlegen

Wenn Sie eine gewünschte Länge von einem Produkt haben möchten, haben Sie die Möglichkeit über das Dropdown-Menü eine individuelle Länge auszuwählen.

| 10 | ÖLFLEX 150 2X0,5                                                                                                    |                                                                             | 0015002 |
|----|----------------------------------------------------------------------------------------------------|-----------------------------------------------------------------------------|---------|
|    | 1 × a                                                                                                    | anderer Wert 53 Gesamtmenge 53 M                                            |         |
|    | 1         Schnittkostenzuschlag beachte         3         * Restlängen verfügbar         • Lieferbar innerhalb de näc a | 50<br>000<br>anderer Wert hren e den Liefertemin im "Angebot".<br>Restlänge |         |

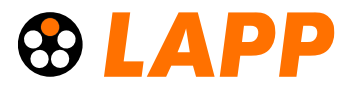

### 7. Wunschlieferdatum auswählen

Innerhalb des Warenkorbs haben Sie die Möglichkeit Ihr Wunschlieferdatum für die gesamte Bestellung zu hinterlegen. Klicken Sie dazu auf das markierte Feld und wählen falls gewünscht das Wunschlieferdatum aus: WARENKORB

| 1. Warenkorb                                                   |                           |                             |
|----------------------------------------------------------------|---------------------------|-----------------------------|
| Wunschlieferdatum für die gesamte Bestellung                   | Ihr Zeichen               |                             |
| Wunschlieferdatum                                              | Ihre eigene Bestellnummer |                             |
| « Juli 2021 »                                                  |                           |                             |
| Mo Di Mi Do Fr Sa So                                           |                           |                             |
| 28 29 30 1 2 3 4 + 🎹 🚍                                         |                           | Kupferpreis: 857.48 EUR     |
|                                                                |                           |                             |
| 19 20 21 22 23 24 25 <sup>(0,5</sup>                           | 0015002                   | 盦                           |
| 26 27 28 29 30 31                                              |                           |                             |
| 2 3 4 5 6 7 8 Wunschlieferdatum für diese Position             |                           | 48,78 EUR (65,04 EUR/100 M) |
| I A 75 V Gesa                                                  | ammenge 75 m              |                             |
| ℅ Restlängen verfügbar                                         |                           |                             |
| Lieferbar innerhalb der nächsten 3-28 Tage. Erfahren Sie den L | .iefertemin im "Angebot". |                             |
| Artikelnummer Schnelleingabe 🜖                                 |                           |                             |
| Artikelnummer hier eingeben +                                  |                           |                             |
| Warankorh snaisharn als Restallvorlane                         |                           |                             |
| Bestellvorlage                                                 |                           |                             |
| -                                                              |                           |                             |
| ៣ Warenkorb leeren                                             |                           | Weiter                      |
|                                                                |                           |                             |

Sie können auch ein Wunschlieferdatum auf Positionsebene vergeben – klicken Sie dazu auf den Artikel unter "Abweichendes Wunschlieferdatum für diese Position":

| 10 | •    | ÖLFL        | EX 1           | 50 2           | X0,5           |            |        |         | 0015002                                            | â                           |
|----|------|-------------|----------------|----------------|----------------|------------|--------|---------|----------------------------------------------------|-----------------------------|
|    |      | Abw<br>Wuns | veich<br>schli | ende:<br>efero | s Wun<br>datur | schli<br>n | eferda | atum f  | ir diese Position                                  | 48,78 EUR (65,04 EUR/100 M) |
|    |      | «<br>Mo     | Di             | Ju<br>Mi       | li 20<br>Do    | 21<br>Fr   | Sa     | »<br>So | Gesamtmenge 75 M                                   |                             |
|    | a de |             |                |                | 1              | 2          | 3      | 4       |                                                    |                             |
|    | ٩    | 5           | 6              | 7              | 8              | 9          | 10     | 11      | 8 Tage. Erfahren Sie den Liefertemin im "Angebot". |                             |
|    |      | 12          | 13             | 14             | 15             | 16         | 17     | 18      |                                                    |                             |
|    | S    | 19          | 20             | 21             | 22             | 23         | 24     | 25      |                                                    |                             |
|    | hi   | 26          | 27             | 28             | 29             | 30         | 31     |         |                                                    |                             |
|    | cł   |             |                |                |                |            |        |         |                                                    |                             |

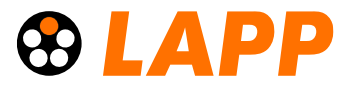

## 8. Ihr Zeichen hinterlegen

Versehen Sie die Bestellung mit Ihrem Zeichen, um Ihre interne Zuordnung noch einfacher zu gestalten: WARENKORB

| 1. Warenkorb                                 |                           |
|----------------------------------------------|---------------------------|
| Wunschlieferdatum für die gesamte Bestellung | Ihr Zeichen               |
| 15.07.2021                                   | Ihre eigene Bestellnummer |
|                                              | p                         |

Klicken Sie anschließend unten rechts auf "Weiter", um zur Adresseingabe zu gelangen:

| 10            | ÖLFLEX 150 2X0,5                                                                                                    | 0015002 | â                           |
|---------------|----------------------------------------------------------------------------------------------------|---------|-----------------------------|
|               | Abweichendes Wunschlieferdatum für diese Position           1         X         75         Gesamtmenge 75 M                              |         | 48,78 EUR (65,04 EUR/100 M) |
| Artikelnumm   | <ul> <li>Restlängen verfügbar</li> <li>Lieferbar innerhalb der nächsten 3-28 Tage. Erfahren Sie den Liefertemin im "Angebot".</li> </ul> |         |                             |
| Artikelnumm   | her hier eingeben +                                                                                                    |         |                             |
| Warenkorb s   | peichern als Bestellvorlage                                                                                                    |         |                             |
| Bestellvorlag | je 🔁                                                                                                    |         |                             |
| 🛍 Warenko     | orb leeren                                                                                                    |         | Weiter                      |

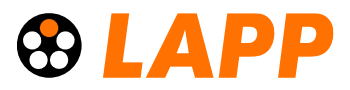

## 9. Adresse hinterlegen

Durch das Einloggen hat sich der e-Shop bereits die hinterlegte Firma mit entsprechender Anschrift gezogen. Sollten Sie dennoch eine gesonderte Lieferadresse hinterlegen wollen, geht das ganz einfach auf der rechten Seite – aktivieren Sie dazu den kleinen Punkt, um die Auswahl zu bestätigen oder wählen Sie eine bestehende Adresse aus:

| 2. Adresse                                                                                          |                   |                                       |  |  |  |  |
|----------------------------------------------------------------------------------------------------|-------------------|---------------------------------------|--|--|--|--|
| Bereits bestehende Adresse verwenden                                                                | Abweichende Lief  | ieradresse eingeben                   |  |  |  |  |
| O e-Shop Live Testaccount Bitte nicht verwenden - Stuttgart                                         | Abweichen         | de Lieferadresse eingeben             |  |  |  |  |
|                                                                                                    | Firmenname *      |                                       |  |  |  |  |
| <ul> <li>Musterfirma A</li> </ul>                                                                   | Firmenname        |                                       |  |  |  |  |
| Musterfirma A                                                                                       | Adresszusatz - Bi | tte keine Telefonnummer hinterlegen 😣 |  |  |  |  |
| Musterstraße 1                                                                                      | Adresszusatz - Bi | tte keine Telefonnummer hinterlegen   |  |  |  |  |
| 12345 Musterhausen                                                                                  |                   |                                       |  |  |  |  |
| Deutschland                                                                                         | Strasse / Nr. *   |                                       |  |  |  |  |
|                                                                                                    | Strasse / Nr.     |                                       |  |  |  |  |
|                                                                                                    | PLZ *             | Ort *                                 |  |  |  |  |
|                                                                                                    | PLZ               | Ort                                   |  |  |  |  |
|                                                                                                    |                   |                                       |  |  |  |  |
|                                                                                                    | Land              |                                       |  |  |  |  |
|                                                                                                    | Deutschland       | ~                                     |  |  |  |  |
|                                                                                                    | 🗌 Adresse für sp  | ätere Verwendung speichern            |  |  |  |  |
| ▲ Die Lieferung unterliegt der Regelbesteuerung in Deutschland.<br>Der Regelsteuersatz beträgt 19%. |                   |                                       |  |  |  |  |
| Zurück                                                                                              |                   | Zum Angebot                           |  |  |  |  |

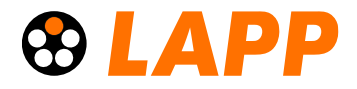

Haben Sie sich zu diesem Zeitpunkt noch nicht angemeldet, fordert Sie der e-Shop jetzt dazu auf: WARENKORB

| 1. Warenkorb                                           |                                                                                                    |
|--------------------------------------------------------|----------------------------------------------------------------------------------------------------|
| 2. Adresse                                             |                                                                                                    |
| Ich habe bereits einen e-Shop Zugang<br>Jetzt anmelden | Ich möchte mich registrieren<br>Zur Registrierung benötigen Sie eine Ust-ID-Nr. und ein<br>Legitimationsdokument wie z.B. einen Briefkopf, eine Faxvorlage oder<br>Ähnliches. |
| Zurück                                                 | Jetzt registrieren                                                                                                    |

Nach dem Einloggen können Sie an dieser Stelle weiter machen. Klicken Sie dazu anschließend unten rechts auf "Zum Angebot" um zur Detailseite des Angebots zu gelangen:

| 2. Adresse                                                                                          |    |                    |                                        |
|----------------------------------------------------------------------------------------------------|----|--------------------|----------------------------------------|
| Bereits bestehende Adresse verwenden                                                                |    | Abweichende Lief   | feradresse eingeben                    |
| O e-Shop Live Testaccount Bitte nicht verwenden - Stuttgart                                         |    | Abweichen          | nde Lieferadresse eingeben             |
|                                                                                                    |    | Firmenname *       |                                        |
|                                                                                                    |    | Firmenname         |                                        |
|                                                                                                    |    | Adresszusatz - Bit | itte keine Telefonnummer hinterlegen 🚱 |
|                                                                                                    |    | Adresszusatz - Bit | itte keine Telefonnummer hinterlegen   |
|                                                                                                    |    | Strasse / Nr. *    |                                        |
|                                                                                                    |    | Strasse / Nr.      |                                        |
|                                                                                                    |    | PLZ *              | Ort *                                  |
|                                                                                                    |    | PLZ                | Ort                                    |
|                                                                                                    |    | Land               |                                        |
|                                                                                                    |    | Deuteebland        |                                        |
|                                                                                                    | 67 | Deutschland        | •                                      |
|                                                                                                    |    | 🗌 Adresse für sp   | pätere Verwendung speichern            |
| ▲ Die Lieferung unterliegt der Regelbesteuerung in Deutschland.<br>Der Regelsteuersatz beträgt 19%. |    |                    |                                        |
|                                                                                                    |    |                    |                                        |
| Zurück                                                                                              |    |                    | Zum Angebot                            |
|                                                                                                    |    |                    |                                        |

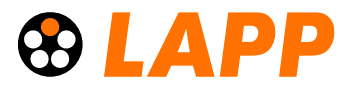

## 10. Angebotspreis einsehen

Auf dieser Seite sehen Sie Ihren individuellen Preis, inkl. aller Zu- und Abschläge je Artikel. Sie sehen hier auch das gewünschte Lieferdatum der gesamten Bestellung:

| 3. Angebot                                                                                                    |                                                                                                    |                                |  |
|----------------------------------------------------------------------------------------------------|----------------------------------------------------------------------------------------------------|--------------------------------|--|
| Hier können Sie Ihren Warenkorb nochmals vor der Bestellung überprüfen. Die Angab<br>kommen Sie zum abschließenden Schritt der Bestellung. | en können über "Bestellung korrigieren" geändert werden. Ü                                                   | ber "Zur Zahlung"              |  |
| Warenkorbdaten                                                                                                    | Lieferadresse                                                                                                |                                |  |
| Ihr Zeichen: BESTELLUNG_20210629 16:27:12<br>Wunschlieferdatum: 15.07.2021                                                                 | e-Shop Live Testaccount Bitte nicht verwenden<br>Schulze-Delitzsch-Str. 25<br>70565 Stuttgart<br>Deutschland |                                |  |
| Preis gültig am: 29.06.2021                                                                                                    |                                                                                                    |                                |  |
| ▲ 10 ÖLELEX 150 2X0 5<br>Liefertermin 15.07.2021                                                                                           | 0015002 75 M<br>(1 x 75 M)                                                                                   | 48,78 EUR<br>(65,04 EUR/100 M) |  |
| Detailinfo                                                                                                    | Basisverkaufspreis (53.99 FUR / 100 M)                                                                       | 40.49 FUR                      |  |
| Hinweise zur Preisermittlung.                                                                                                    | Teuerungszuschl. (7,90 %)                                                                                    | 3,20 EUR                       |  |
|                                                                                                    | Kupferzu-/abschlag (707,48 EUR / 100 KG)                                                                     | 5,09 EUR                       |  |
|                                                                                                    | Pos. gesamt (65,04 EUR / 100 M)                                                                              | 48,78 EUR                      |  |
|                                                                                                    | Metallgewicht (9,60 KG / 1000 M)                                                                             |                                |  |
|                                                                                                    | Metallbasis (150,00 EUR / 100 KG)                                                                            |                                |  |
| Zolltarifnummer 85444995                                                                                                    |                                                                                                    |                                |  |
|                                                                                                    | Pos. gesamt                                                                                                  | 48,78 EUR                      |  |
|                                                                                                    | Preis exkl. Metall                                                                                           | 43,69 EUR                      |  |
|                                                                                                    | Mindestwertzuschlag                                                                                          | 20,00 EUR                      |  |
|                                                                                                    | Gesamtfrachtkosten                                                                                           | 0,00 EUR                       |  |
|                                                                                                    | Steuerpflichtiger Betrag                                                                                     | 68,78 EUR                      |  |
|                                                                                                    | Mehrwertsteuer (19,00 %)                                                                                     | 13,07 EUR                      |  |
|                                                                                                    | Endbetrag                                                                                                    | 81,85 EUR                      |  |
| Informationen zur Verpackungsordnung      Gutscheincode      Gutscheincode eingeben     OK                                                 |                                                                                                    |                                |  |

Klicken Sie anschließend unten rechts auf "Angebot ausdrucken" um das Angebot abzuspeichern. Wählen Sie die Option "mit Detailpreisen", um eine exakte Aufschlüsselung der Kosten zu erhalten:

| Informationen zur Verpackungsorde | nung | Diese Seite drucken                 |
|-----------------------------------|------|-------------------------------------|
| Gutscheincode                     |      |                                     |
| Gutscheincode eingeben            | ОК   | ohne Detailpreise mit Detailpreisen |
| Bestellung korrigieren            |      | Angebot ausdrucken                  |

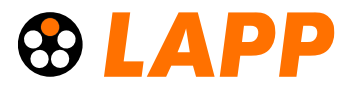

## 11. Zahlungsart hinterlegen

Klicken Sie auf "Zur Zahlung", um die Bestellung verbindlich und kostenpflichtig abzuschließen:

| ingeben OK |
|------------|

## Hinweis zur Zahlung mit Kreditkarte:

| Kreditkarte                                                                                                    |
|----------------------------------------------------------------------------------------------------|
| Wenn Sie mit Kreditkarte zahlen, geben Sie hier bitte Ihre Bezahldaten an. Zur Überprüfung der Richtigkeit werden Ihre Daten an die EVO Payments International weitergeleitet. Um den Warenkorb zu überprüfen, gehen Sie zurück auf "Bestellübersicht". Über "Jetzt kaufen" erhalten Sie eine verbindliche Auftragsbestätigung an Ihre hinterlegte Adresse. Sollten Sie keine Auftragsbestätigung erhalten, war der Vorgang nicht erfolgreich. Bitte nutzen Sie die Callback-Funktion. |
| Im Interesse Ihrer Sicherheit verwenden wir die Verfahren MasterCard SecureCode und Verified by Visa. Sie werden daher unter Umständen auf eine externe Seite weitergeleitet und aufgefordert, ein zusätzliches Kennwort anzugeben. Wenn Sie wissen wollen, ob Ihre Bank an diesen Verfahren teilnimmt, wenden Sie sich bitte an die Kundenbetreuung Ihres Kreditinstituts.                                                                                                    |
| Für mehr Informationen:<br>PAYMENTS<br>Secure transactions<br>Vertice transactions 2                                                                                                    |
| C Zahlung mit neuer Kreditkarte                                                                                                    |

Klicken Sie anschließend unten rechts auf "Jetzt kaufen" um Ihre Bestellung direkt an unser System zu senden:

| 4. Zahlungsart                                                                                                    |
|----------------------------------------------------------------------------------------------------|
| Hier können Sie eine Zahlungsmethode zur Bezahlung Ihrer Bestellung auswählen. Wenn Sie bereits über Kreditkarte bezahlt haben, haben Sie auch die Möglichkeit die zuletzt verwendete Kreditkarte zu wählen. |
| Mögliche Zahlungsarten                                                                                                    |
| Rechnung                                                                                                    |
| Sie erhalten eine Rechnung                                                                                                    |
| ○ Kreditkarte                                                                                                    |
| Zurück Jetzt kaufen                                                                                                    |

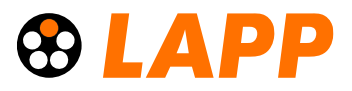

## 12. Bestellung drucken

Ihre Bestellung befindet sich nun in Bearbeitung. Wir benachrichtigen Sie darüber gleichzeitig auch über die hinterlegte Firmen-E-Mail-Adresse. Klicken Sie hier, um die Bestellung zu drucken:

| sie konnen mien Auftrag mit der Besteinführinter 2 100556008 Jederzeit in d | er Aurulagsverwaltung einsenen. |                     |                   |  |
|-----------------------------------------------------------------------------|---------------------------------|---------------------|-------------------|--|
| Narenkorbdaten                                                              | Lieferadresse                   |                     |                   |  |
| rr Zeichen: BESTELLUNG_20210629 16:38:14                                    | Musterfirma A                   |                     |                   |  |
| Zahlungsart: Rechnung                                                       | Musterstraße 1                  |                     |                   |  |
|                                                                             | 12345 Musterhausen              |                     |                   |  |
| Preis gültig am: 29.06.2021                                                 | Deutschland                     |                     |                   |  |
| ▼ 10 ÖLFLEX 150 2X0,5                                                       | 0015002                         | 75 M                | 48,78 EUR         |  |
| Liefertermin 15.07.2021                                                     |                                 | (1 x 75 M)          | (65,04 EUR/100 M) |  |
|                                                                             | Pos. gesamt                     |                     | 48,78 EU          |  |
| Meldung<br>Ihre Bestellung wurde unter der Bestellnummer                    | Preis exkl. Metall              |                     | 43,69 EU          |  |
|                                                                             | Mindestwertzuschlag             | Mindestwertzuschlag |                   |  |
|                                                                             | Gesamtfrachtkosten              | Gesamtfrachtkosten  |                   |  |
| 2 100535608 registriert. Sie erhälten eine Rechnung.                        | Steuerpflichtiger Betrag        |                     | 68,78 EU          |  |
|                                                                             | Mehrwertsteuer (19,00 %)        |                     | 13,07 EU          |  |
|                                                                             | Endbetrag                       |                     | 81,85 EU          |  |

## Haben Sie Rückfragen oder wollen noch etwas loswerden?

Nutzen Sie doch ganz einfach unseren praktischen Live-Chat auf der Homepage und erhalten schnell, kompetente Antworten auf Ihre Fragen! Wir freuen uns auf Ihren Besuch auf unserer Homepage! Hinterlassen Sie unseren Kundenberater:Innen im Chat gern ein Feedback. Übrigens: Unser Self-Service-Bereich bietet Ihnen schon jetzt zahlreiche relevanten Informationen und unterstützt Sie dabei, erste Fragen direkt beantworten zu können.